# **Quick Start Guide**

## *Cable Prowler*<sup>™</sup> Full Color Cable Testing & Report Management

CAT 3/5e/6/6a Coax Telephone Cable

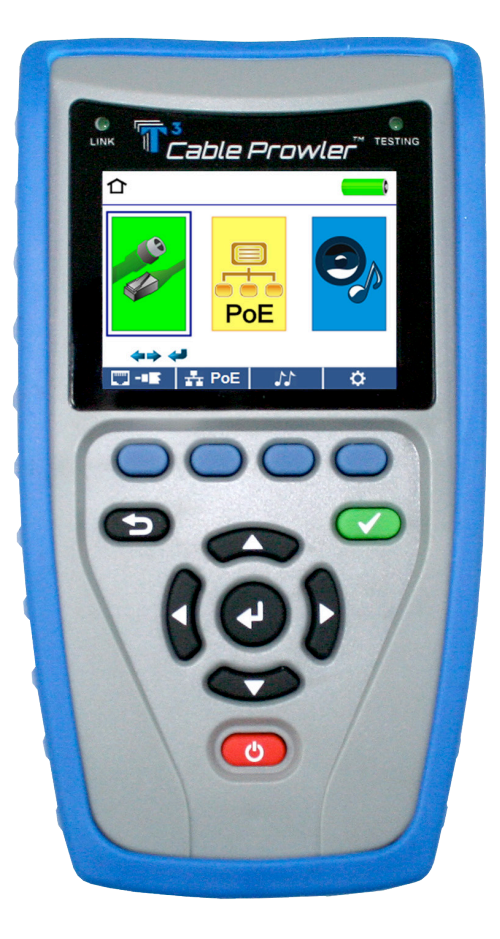

PLATINUM ® TOOLS S We Make Connections EZ!

TCB300 TCB360K1

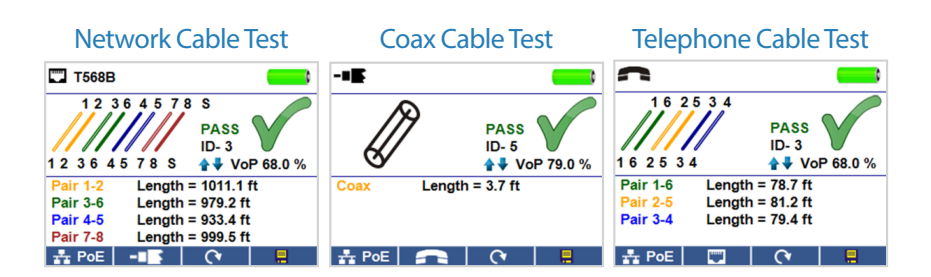

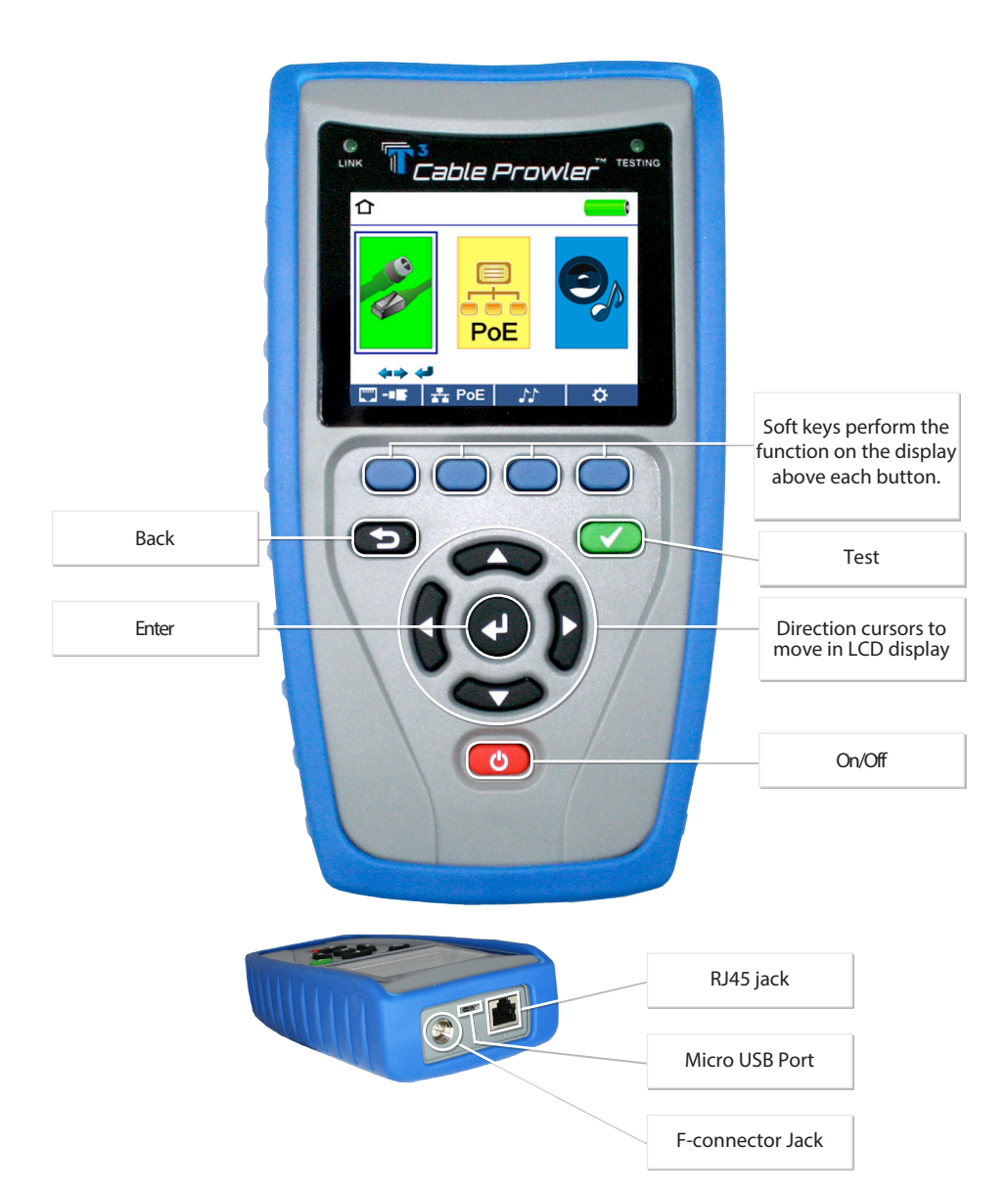

## How to Perform a Cable Test

- Power on the Cable Prowler.
- Connect a network, coax, or telephone cable to the appropriate connector on the top of the Cable Prowler.
   (Warning! Do not plug an RJ11 cable directly into the Cable Prowler! A standard RJ11 cable will damage the Cable Prowler's RJ45 jack. Use the included RJ adapter patch cable that is included with the cable Prowler.)
- Press the enter button to display the cable test menu. The Cable Prowler will automatically perform a test upon entering the cable test menu.
- To test coax or telephone cable, press the coax or telephone soft key.
- If a remote is NOT being used (one ended test), the Cable Prowler will test the length of each pair, opens, shorts, or split pairs. Performing a one ended test will not verify connectivity on the opposite end of the cable.
- If a remote is being used, connect the remote to the opposite end of the cable.
- To calibrate the VOP, connect a known length of cable to the Cable Prowler and press the up/down/left/right buttons to increase or decrease the VOP. Press the left and right buttons to select and change the VOP one digit at a time.
- While adjusting the VOP, press the test button every so often until the length of the cable is displayed.
- Press the green test button 💙 or the loop mode soft key 🔿 to perform additional tests.
- To save a cable test, press the save icon.
- Use the arrow buttons and the enter button to name the cable test file.
- Press the save icon to save the cable test file.

## Cable Prowler Graphic Report

| T568B Short Detected |              |                      | <b></b> 0 |        |  |
|----------------------|--------------|----------------------|-----------|--------|--|
|                      |              | 8 S<br>FAIL<br>ID- 1 |           | X      |  |
| 12364                | 578 <b>S</b> | _ <b>≜</b> ₹         | VoP       | 68.0 % |  |
| Pair 1-2             | Length =     | 10.3 ft              |           |        |  |
| Pair 3-6             | Length =     | 10.1 ft              |           |        |  |
| Pair 4-5             | Length =     | 7.9 ft               |           |        |  |
| Pair 7-8             | Length =     | Length = 7.0 ft      |           | Short  |  |
| 🕂 PoE                | -            | 3                    |           |        |  |

| Legend            |                                                      |  |  |  |  |
|-------------------|------------------------------------------------------|--|--|--|--|
| 12                | Pair 1-2 measures 10.3 ft but is mis-wired.          |  |  |  |  |
| 36                | Pair 3-6 measures 10.1 ft and is properly connected. |  |  |  |  |
| 4 5               | Pair 4-5 has an open at 7.9 ft.                      |  |  |  |  |
| 7 8<br>7 8<br>7 8 | Pair 7-8 has a short at 7.0 ft.                      |  |  |  |  |
| s                 | Shielded cable detected                              |  |  |  |  |

## Network / PoE Detection

| TT PoE                                                       |                                    |  |  |  |  |  |  |
|--------------------------------------------------------------|------------------------------------|--|--|--|--|--|--|
| Link Capability                                              | Link Flow Control                  |  |  |  |  |  |  |
| 10Base-T Full / Half Duplex<br>100Base-TX Full / Half Duplex |                                    |  |  |  |  |  |  |
| Connected at                                                 | PoE A 12.95W Max                   |  |  |  |  |  |  |
| 100 Base-TX<br>MDI FDX                                       | 57.9 V Min Load<br>56.5 V Max Load |  |  |  |  |  |  |
| 🛄 - 🖪 🖉 🖓                                                    | 🗧 PoE 🚫 🛛 📒                        |  |  |  |  |  |  |

- Power on the Cable Prowler.
- Connect the Cable Prowler to a switch or active network jack.
- Use the left or right arrow buttons to select the Network/PoE icon and press the enter button or press the Network/PoE soft key.

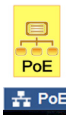

- The Cable Prowler will automatically detect and display link capability, connection speed, PoE class, and PoE Min/Max voltages.
- To perform a Network Test only, press the PoE soft key. PoE Q
- To save the PoE data, press the Save soft key.
  - » Use the arrow buttons and the enter button to name the PoE file.
  - » Press the Save soft key to save the PoE file.

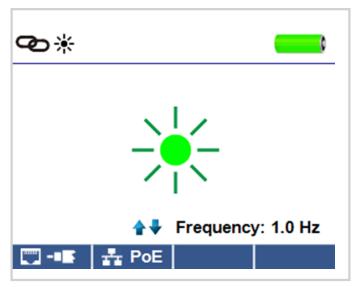

Link Light

- Power on the Cable Prowler.
- Connect the Cable Prowler to an active Network cable or port.
- Press the Network/PoE soft key Rec then press the Link Light soft key.
- The Link Light will automatically begin upon entering the Link Blink menu.
- The Link LED above the LCD screen will flash at the same cadence as the port light.
- Use the up and down arrows to adjust the transmit frequency to suit the switch characteristics.

#### **Tone Generator**

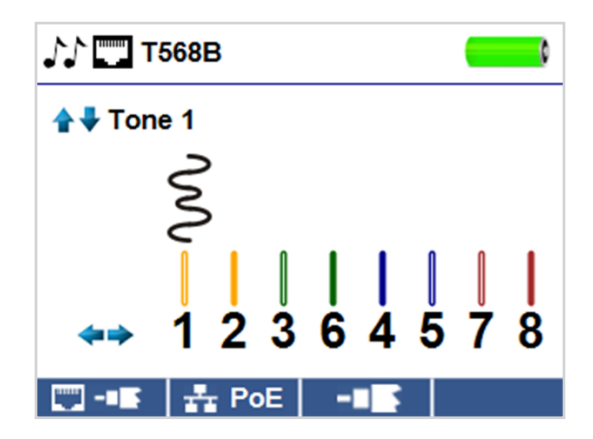

• Power on the Cable Prowler.

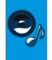

- Use the left or right arrow buttons to select the tone generator icon and press the enter button.
- The cable prowler will automatically activate the tone generator upon entering the tone generator menu.
- Connect your cable to either the RJ45 jack or coax connector located on the top of the Cable Prowler.
- To switch between network and coax cables, press the coax cable/RJ45 soft key 2 / 12.
- Press the up or down arrow buttons to select tone cadences 1 thru 4.
- Press the left or right arrow buttons to select which pin or pair to place the tone.
- Use a tone probe alongside the cable or at the end of the cable to hear an audible tone.

## Setup

| ¢                                |                                                                                                    | ¢                                |             |           | •            |
|----------------------------------|----------------------------------------------------------------------------------------------------|----------------------------------|-------------|-----------|--------------|
| Select<br>Option<br>←→<br>Change | <ul> <li>➤ VoP = 68.0 %</li> <li>VoP -■ = 83.5 %</li> <li>T568A/B = T568B</li> <li>Pair/Pin = Pair</li> <li>■ Feet</li> <li>● 10.0 Min</li> <li>● 2.5 Min</li> <li>Language = English</li> </ul> | Select<br>Option<br>⊄⇒<br>Change | → ()<br>PoE | )         | 5.0 Min<br>n |
| defaults                         | 📕 calibrate Files                                                                                                    | defaults                         |             | calibrate | Files        |

- Press the setup softkey 🔅 to enter the setup menu.
- Use the up and down buttons to select a setting.
- Use the left and right arrow buttons to change the selected setting.
- Press the save soft key \_\_\_\_\_ to save changes.
- Press the defaults soft key defaults to reset the settings to factory settings.
- Press the Files soft key **Files** to view stored test results.

## **Cable Prowler Applications**

See http://http://www.platinumtools.com/testers to install the application software with latest updates, and get the latest functionality from your Cable Prowler.

## **User Manual**

See http://http://www.platinumtools.com/testers to download the User Manual and learn more about Cable Prowler and how to transfer your test results to your PC.

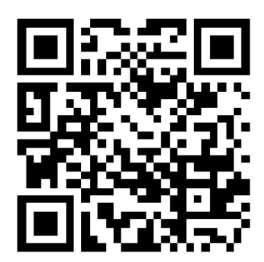

## Cable Prowler<sup>™</sup>Kits

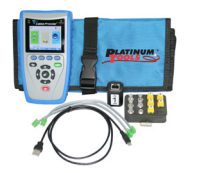

Cable Prowler<sup>™</sup> Main Unit

- #1-5 Coax Remote Set
- #1-5 Data Remote Set
- F Female to F Female Adapter F81
- Network/Tel Testing and ID Remote #1
- No-Fault Cables Qty 2
- TCB300 Micro USB Cable
  - Hanging Pouch
  - Quick Start Guide
  - User Manual (Online)
  - Warranty Activation Card
- TCB360K1
- Cable Prowler<sup>™</sup> Main unit
- #1-8 Network/Tel Test and ID Remotes
- #1-8 Push on Coax Remotes
- #1-12 RJ45 Data Remote set
- Micro USB cable
- No-Fault cable Qty 2
- RJ45 Port Saver
- RJ45 to Alligator 12 inch
- F Female to F Female adapters, F81 (2)
- BNC Female to F Female adapter
- BNC Female to F Male adapter
- Durable plastic case
- Quick Start Guide
- User Manual (online)
- Warranty Activation Card

For complete Cable Prowler user manual, technical information and customer support, please visit www.platinumtools.com or send an email to info@ platinumtools.com.

Contact Numbers: Address: Phone: 805-384 2777 806 Calle Plano Camarillo, CA 93012

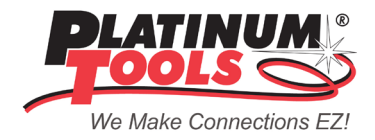

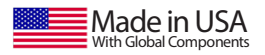